## CE53-24/F(C) Központi vezérlő

Kezelési kézikönyv

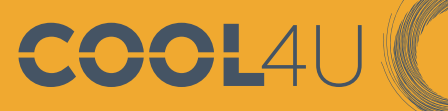

GROUP

# **GREE**

## 1) BELTÉRI EGYSÉGHEZ CSATLAKOZÁS

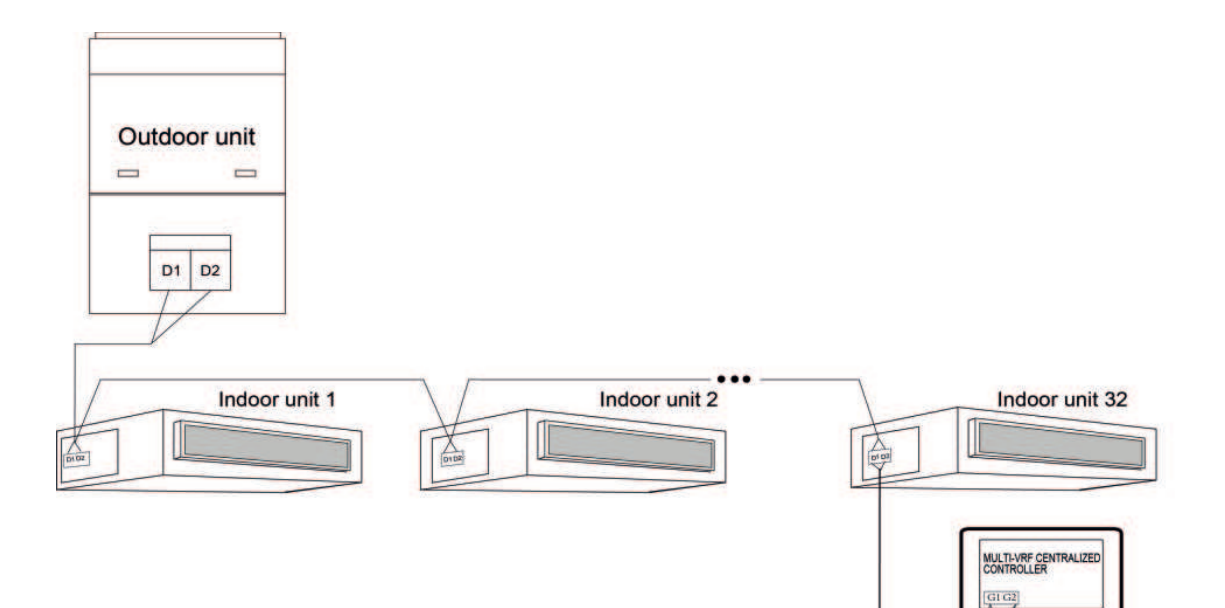

## 2) KÜLTÉRI EGYSÉGHEZ CSATLAKOZÁS

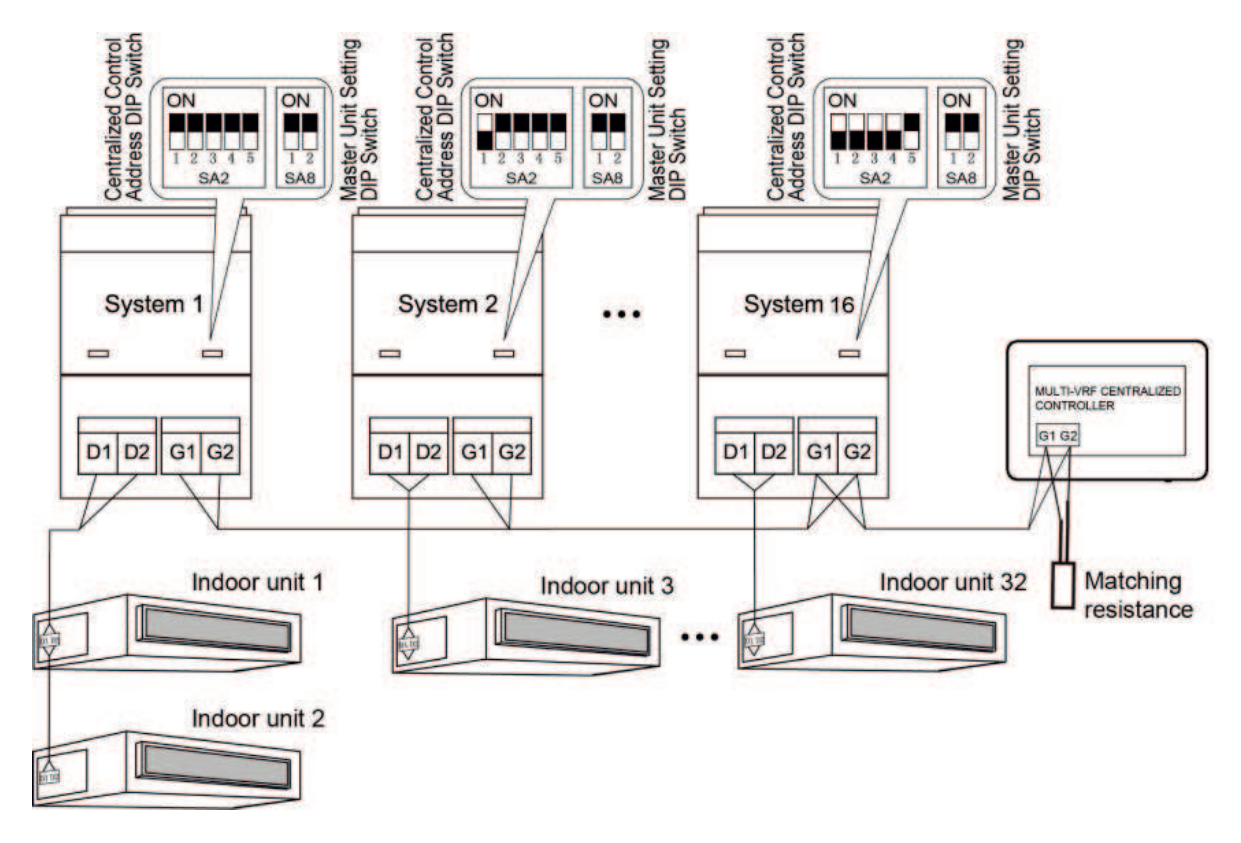

Matching resistance

MEGJEGYZÉS: A KÖZPONTI VEZÉRLŐT ZÁRJUK LE EGY 120 OHM-1/4 WATT-OS ELLENÁLÁSSAL.

1.1 A KIJELZŐ ÉS A MŰKÖDÉSE:

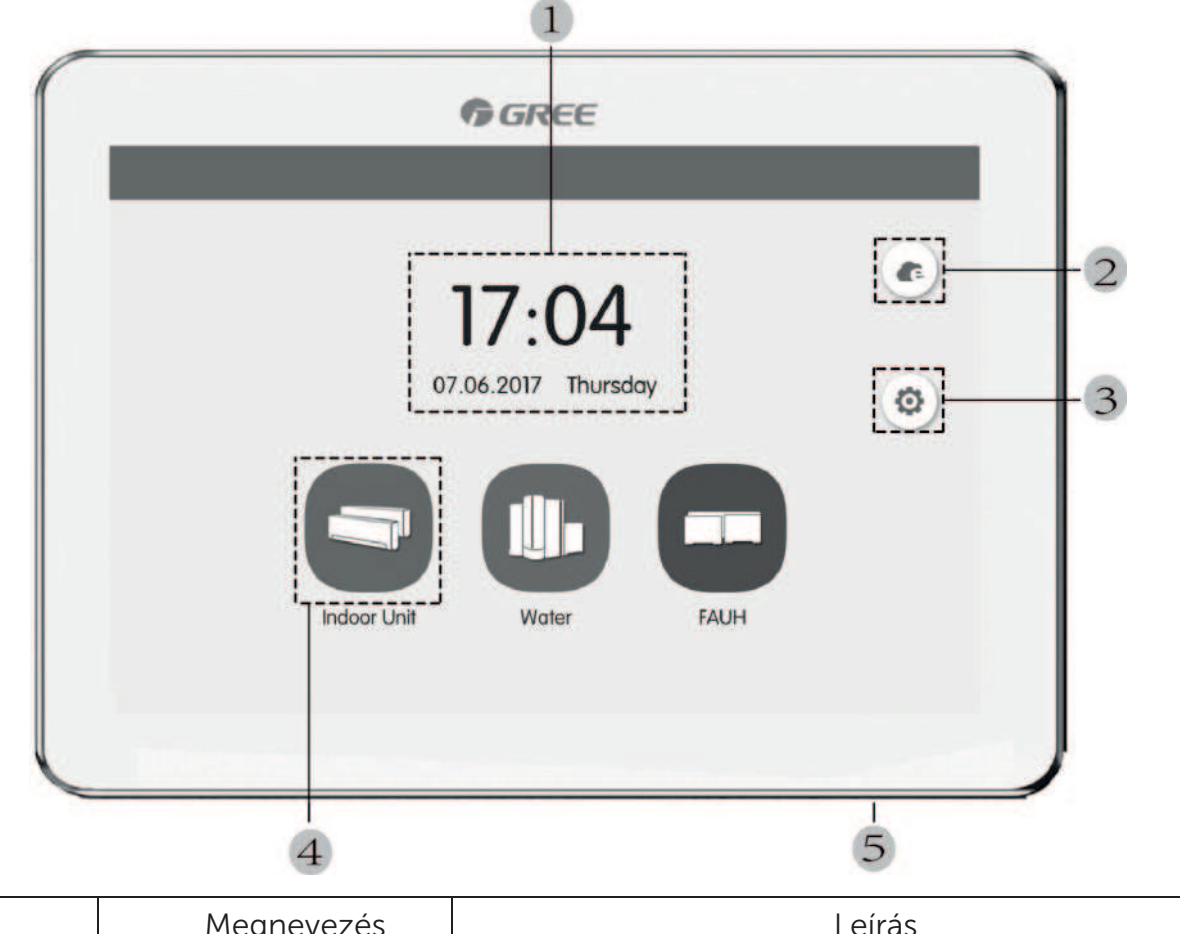

|   | Megnevezés      | Leírás                                                                                               |  |  |
|---|-----------------|----------------------------------------------------------------------------------------------------|--|--|
| 1 | ldő/Dátum       | ldő és dátum kijelzése                                                                               |  |  |
| 2 | e-Control 🧨     | Előbeállítások elérése/szerkesztése                                                                  |  |  |
| 3 | Beállítások 🚺   | Az ikonra kattintva a beállítások érhetők el                                                         |  |  |
| 4 | Beltéri ikon    | A beltéri egységek listája érhető el                                                                 |  |  |
| 5 | Bekapcsoló gomb | <ul> <li>Megnyomva a kijelző ki-bekapcsolható</li> <li>Hosszan nyomva a vezérlő újraindul</li> </ul> |  |  |

## 1.1 A BELTÉRI EGYSÉGEK FELVÉTELE

A kezdő képernyőn nyomja meg a beállítás gombot, ezután válassza ki a jobb oldali menüből a "Projekt Settings" lehetőséget. Kattintson az "Indoor Unit Register"-re, majd a megjelenő beltérikre kattintva válassza ki azokat a berendezéseket, amiket később irányítani szeretne. A mentéshez nyomja meg a 🗸 gombot.

MEGJEGYZÉS: A SELECT GOMMBAL AZ ÖSSZES BELTÉRI KIVÁLASZTHATÓ

#### 1.2 A GOMBOK MŰKÖDÉSE:

A vezérlő kapacitív érintőképernyővel rendelkezik, így a felhasználó a képernyő érintésével kezelheti a beltéri egységeket.

Az ikonok típusa kétféle lehet:

(1) Ikon

Közvetlenül kapcsol valamilyen funkciót.

(2) Ikon + szöveg

Ezek általában 2-3 funkcióval is rendelkeznek (pl. ki-bekapcsolás,tovább lépés)

#### 1.3 ÁLLAPOTOK:

Világosszürke jelentése: nem érvényes/nem elérhető funkció.

Világos ikon jelentése: kikapcsolt állapot/nincs kiválasztva a funkció.

Sötét ikon jelentése: bekapcsolt állapot/kiválasztva a funkció.

#### 1.4 GOMBOK:

| Ikon         | Név                        | Leírás                                                         | lkon     | Név                 | Leírás                                                   |
|--------------|----------------------------|----------------------------------------------------------------|----------|---------------------|----------------------------------------------------------|
| <            | Vissza                     | Visszalépés az előző ol-<br>dalra                              | $\times$ | Törlés              | Törli a beállításokat, és<br>visszalép az előző oldalra  |
| $\checkmark$ | Mentés                     | Lementi a beállításokat, és<br>visszalép az előző oldalra      | +        | Hozzá-<br>adás      | ldőzítő és csoport hozzá-<br>adása                       |
|              | Szer-<br>kesztés           | Az e-Control, csoportok<br>és időzítők szerkesztése            | Î        | Törlés              | A csoportok és időzítők<br>törlése                       |
| ~            | Fel<br>nyíl                | Az érték növelése, vagy<br>a következő lehetőség<br>választása | >        | Le<br>nyíl          | Az érték csökkentése, vagy<br>előző lehetőség választása |
|              | Cso-<br>portve-<br>zérlés  | Megnyomva a csoportve-<br>zérlés menübe léphetünk              | 1        | Beltérik<br>listája | A beltéri egységek listájá-<br>nak megnyitása            |
| +            | Beltéri<br>hozzá-<br>adása | A hozzáadható beltérik<br>listájára léphetünk                  | i        | Infor-<br>máció     | Belépés az információ<br>menübe                          |

## 2.1 AZ ÖSSZES BELTÉRI KI-BEKAPCSOLÁSA:

A kezdő képernyőn nyomja meg az "Indoor Unit" gombot, majd kattintson az "ALL UNIT" gombra. Nyomja meg a "GroupON" gombot, ezzel az összes beltéri bekapcsol. Nyomja meg a "GroupOFF" gombot, ezzel az összes beltéri kikapcsol.

## 2.2 BELTÉRI EGYSÉG

A kezdő képernyőn nyomja meg az "indoor unit" gombot, ezzel beléphet a beltéri egységek oldalára.

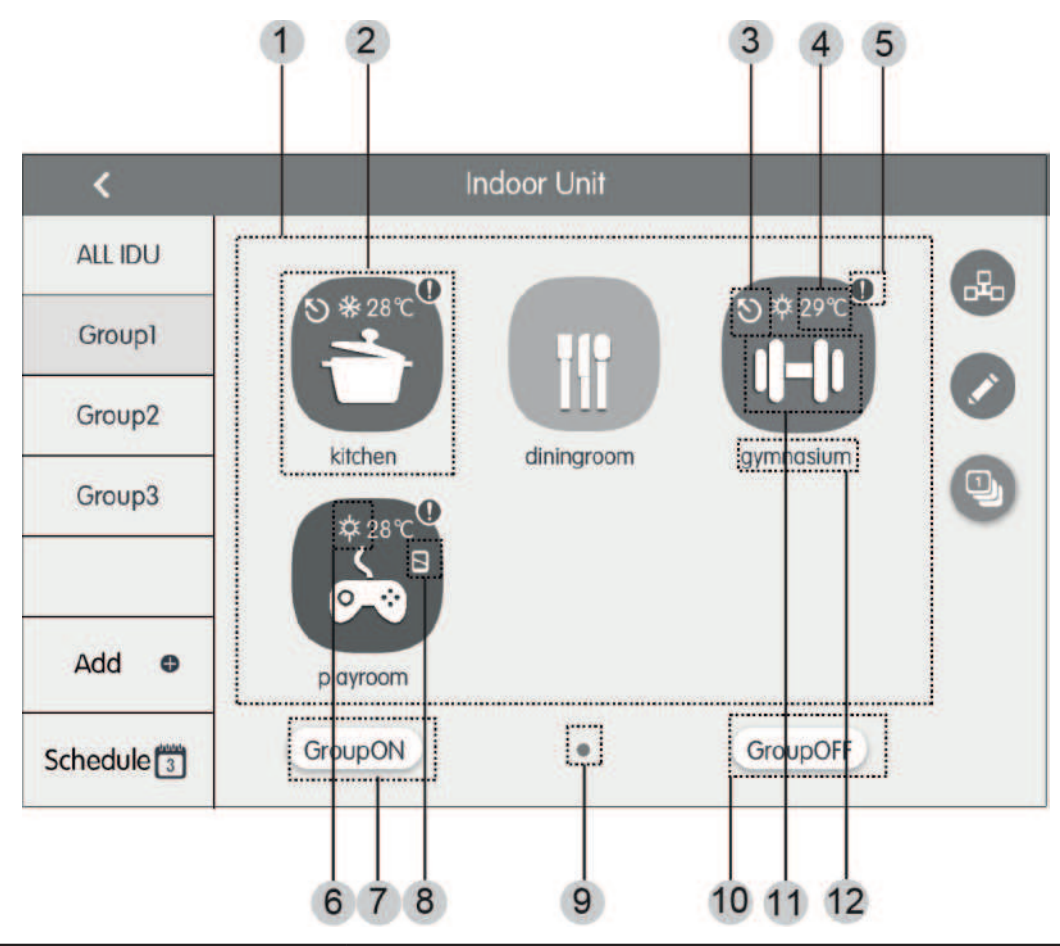

| Szám | Név                    | Leírás                                                                                                    |
|------|------------------------|----------------------------------------------------------------------------------------------------|
| 1    | Beltéri(k) oldala      | A beltéri ikonok listája                                                                                                    |
| 2    | Beltéri egység ikon    | -Nyomja meg az ikont, hogy vezérelni tudja a beltérit<br>-Ha sötét az ikon a beltéri működik, ha világos a beltéri<br>ki van kapcsolva |
| 3    | Master beltéri egység  | Ez az ikon jelzi melyik beltéri egység a "master"                                                                                      |
| 4    | Beállított hőmérséklet | A bekapcsolt beltériken beállított aktuális hőmérsékle-<br>tet mutatja                                                                 |

| Szám | Név                     | Leírás                                                                                                    |
|------|-------------------------|----------------------------------------------------------------------------------------------------|
| 5    | Hibajel                 | A felkiáltó jel jelzi, hogy a beltéri hibásan működik                                                           |
| 6    | Üzemmódok               | A következő üzemmódok érhetők el:<br>Auto, Cooling, Dry, Fan, Heating                                           |
| 7    | Csoport<br>bekapcsolása | Megnyomva az egy csoportba tartozó összes beltéri<br>egység bekapcsol                                           |
| 8    | Védelem mód             | Az ikon jelzi, hogy a beltérin be van kapcsolva a védelem<br>mód, ezért csak az engedélyezett funkciók működnek |
| 9    | Aktuális oldal          | Az összes oldalszámot és az éppen aktuális oldalt mu-<br>tatja                                                  |
| 10   | Csoport kikapcsolása    | Megnyomva az egy csoportba tartozó összes beltéri<br>egység bekapcsol                                           |
| 11   | Beltéri egység ikon     | A beltéri egység helyiségére utaló ikon                                                                         |
| 12   | Beltéri egység név      | A beltéri egység neve                                                                                           |

## 2.3 EGY BELTÉRI EGYSÉG VEZÉRLÉSE

A kezdő képernyőn nyomja meg az "Indoor Unit" gombot, majd válassza ki azt a beltéri egységet, amelyiket vezérelni szeretné.

Tartsa nyomva a kiválasztott beltéri ikonját 5 másodpercig, ekkor el tudja nevezni az adott beltéri egységet.

## 2.3.1 FŐBB BEÁLLÍTÁSI LEHETŐSÉGEK

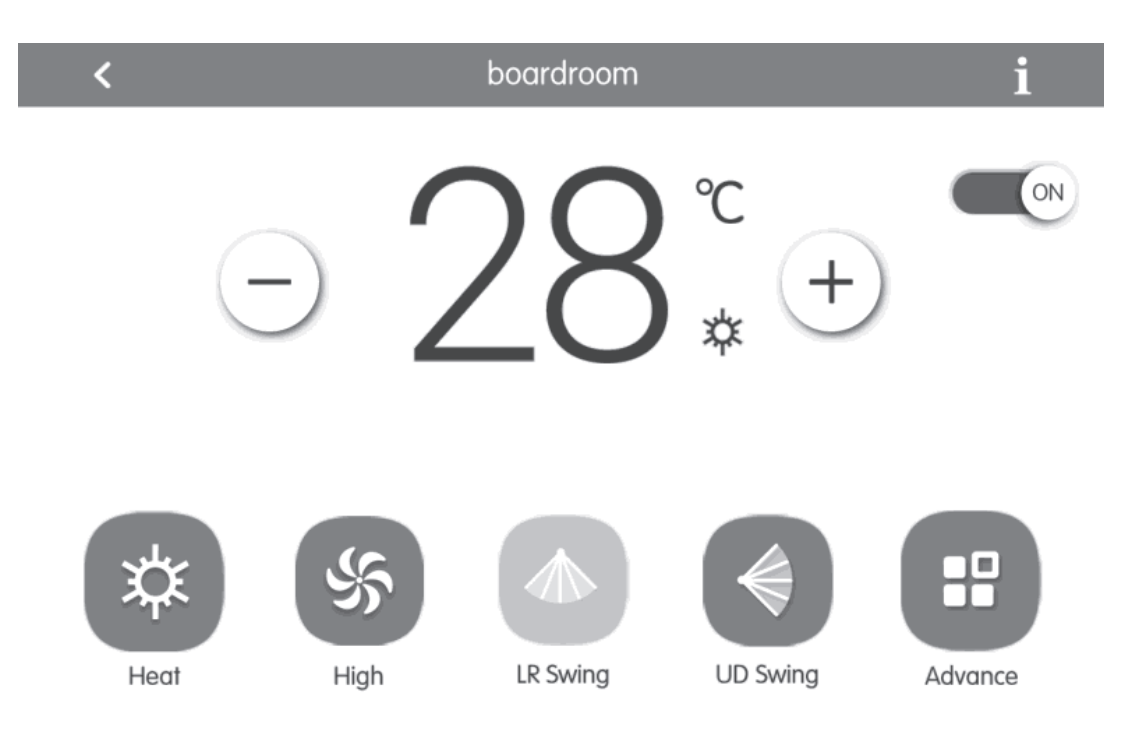

#### (1) ON/OFF

Az ON/OFF gomb megnyomásával be- és kikapcsolhatja a beltéri egységet. Kikapcsolt állapotban az üzemmód, hőmérséklet, ventilátorsebesség és lamella állás nem változtatható.

#### (2) ÜZEMMÓD

A beltéri egység üzemmódját választhatja ki.

| Auto    | - Automata mód    |
|---------|-------------------|
| Cooling | - Hűtés mód       |
| Dry     | - Párátlanító mód |
| Fan     | - Ventilátor mód  |
| Heating | - Fűtés mód       |
|         |                   |

Megjegyzés: A master beltéri egységen bármelyik üzemmód választható, a többi beltéri egységen ennek megfelelően egyes üzemmódok nem lesznek elérhetőek.

#### (3) HŐMÉRSÉKLET

A fel és le nyilakkal a kért hőmérséklet beálltása lehetséges.

Megjegyzés: Az "információ" 📋 gomb megnyomásakor a kültéri és beltéri hőmérséklet látható.

#### (4) VENTILÁTOR SEBESSÉG

A "Fan" gomb megnyomásával a felugró ikonok közül választható a ventilátor sebesség.

Megjegyzés: Párátlanítás üzemmódban csak a legkisebb fokozat elérhető.

#### (5) LÉGTERELŐ

A "Left-Right Swing" gombbal a jobbra-balra legyezést lehet aktiválni (azon modelleknél, melyek rendelkeznek a funkcióval), az "Up-Down Swing" gombbal a fel-le legyezést lehet aktiválni.

(6) HIBA KIJELZÉS

A beltéri egység neve melletti "!" ikon hibára figyelmeztett, megnyomása után a hibakód kiolvasható.

#### 2.3.2 TOVÁBBI BEÁLLÍTÁSI LEHETŐSÉG

A további lehetőségek az "Advance" menüpontban érhetők el.

Az elérhető funkciók a beltéri egységtől függhetnek.

## FUNKCIÓK

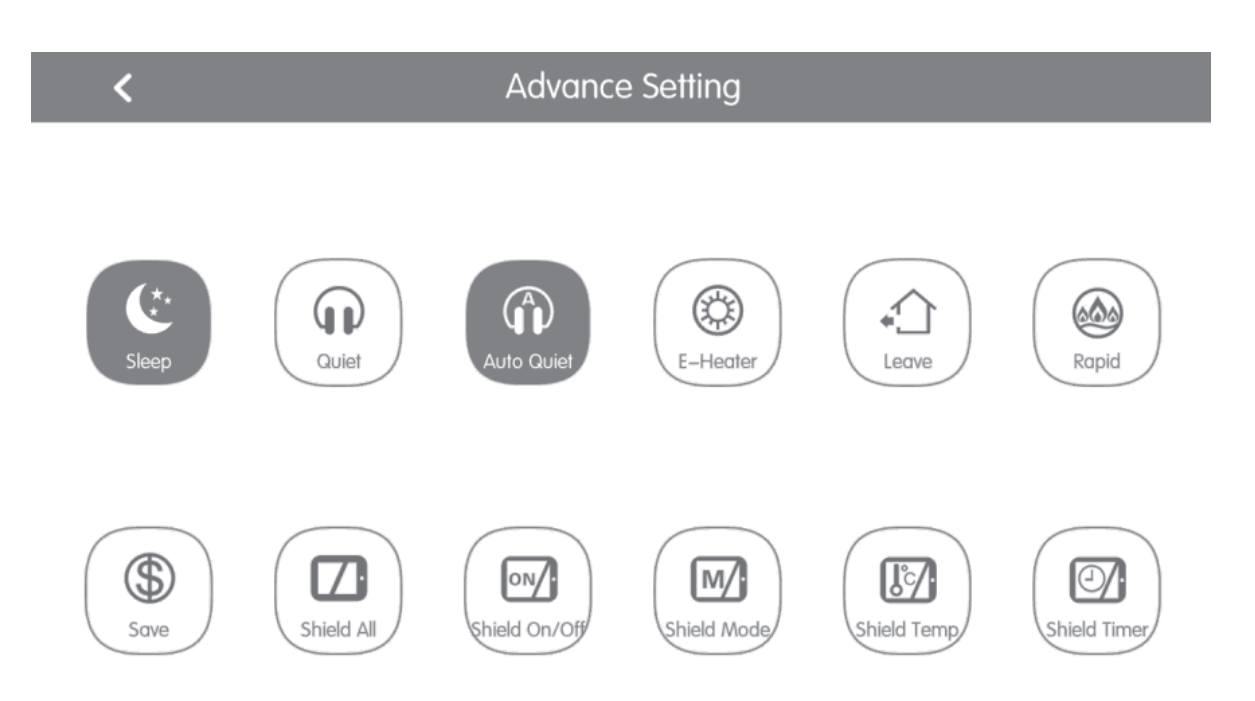

- (1) A Sleep, Quiet, Auto Quiet, E-heater, Leave, Rapid és Save funkciók csak bekapcsolt beltéri egységnél érhetők el.
- (2) Ha az éjszakai üzemmód be van kapcsolva, és a berendezés hűtés vagy szárítás üzememmódban van, a beállított hőmérséklet automatikusan 1 órán belül 1 Celsius fokkal növekszik, 2 órán belül pedig 2 Cel-sius fokkal. Ha a berendezés fűtés üzemmódban van, a beállított hőmérséklet automatikusan 1 órán belül 1 fokkal, 2 órán belül 2 fokkal lecsökken.

Ha a Sleep funkció be van kapcsolva, az Auto Quiet funkció is automatikusan bekapcsol.

- (3) A "Leave" funkció csak fűtés üzemmódban érhető el. Ha a funkció aktív, a beállított hőmérséklet 8°C lesz, így lehetőség van az épület temperálására.
- (4) A "Rapid" funkcióval a szoba gyorsan lehűthető vagy felmelegíthető.
- (5) A "Shield" funkcióval a beltéri egységek különböző beállításai tiltására, illetve engedélyezésére van lehetőség. Bekapcsolt állapotban a felhasználó vezetékes vagy infratávirányítóval nem módosíthatja a különböző paramétereket.

Ha a "Shield All" funkció aktív, a többi "Shield" funkció nem elérhető.

Megjegyzés: Ha több típusú beltéri egységet egy csoportvezérlővel irányítunk, akkor az elérhető funkciók eltérők lehetnek.

#### 3.1 AZ "e-CONTROL" VEZÉRLÉS

A főképernyőn nyomja meg az "e-Control" gombot, ha az 5 darab előbeállítás közül szeretne választani vagy szerkeszteni szeretné őket. (Sleep, Bath, Home, Leaving, Stayout és 3 felhasználói előbeállítás)

MEGJEGYZÉS: HA A BEKAPCSOLÓ IKON KÉK AZ ELŐBEÁLLÍTÁS AKTÍV, HA FEKETE AKKOR PEDIG INAKTÍV.

| < |              |   | E–contro |   |     |   |
|---|--------------|---|----------|---|-----|---|
| C | Sleep Mode   | ወ | \$       | ۵ | 27℃ | 1 |
|   | Bath Mode    | ወ | \$       | ٥ | 27℃ | 1 |
|   | Home Mode    | ወ | *        | ٥ | 27℃ | 1 |
|   | Leaving Mode | ወ |          |   |     | 1 |
|   | Stayout Mode | ወ | \$       | ۵ | 8℃  | 1 |

#### 3.1.1 BEÁLLÍTÁS LÉPÉSEI:

(1) "e-Control" előbeállítás ki-be kapcsolása:

A szerkesztés 🖍 gombra kattintás utána az ON/OFF kapcsoló segítségével.

(2) "e-Control" előbeállítás szerkesztése:

Kattintson a szerkesztés 🖍 gombra, az egy beltéri vezérlésénél már említett funkciókat lehet állítani. A beállítások érvényesítéséhez nyomja meg a 🏑 gombot.

(3) Beltéri egység hozzáadása az előbeállításhoz:

Kattintson a 🚅 ikonra, válassza ki melyik beltéri egységre legyenek érvényesek az adott előbeállítások. A beállítások érvényesítéséhez nyomja meg a 🏑 gombot. MEGJEGYZÉS: EGY BELTÉRI EGYSÉG TÖBB ELŐBEÁLLÍTÁSSAL IS VEZÉRELHETŐ.

(4) Gyári adatok visszaállítása

Amennyiben szeretné visszaállítani az alap beállításokat, lépjen be az előbeállítás szerkesztésébe 💉 , majd kattintson a "Reset Default" ikonra.

## 4.1 CSOPORTVEZÉRLÉS

A kezdő képernyőn nyomja meg az "Indoor Unit" gombot a csoportvezérléshez.

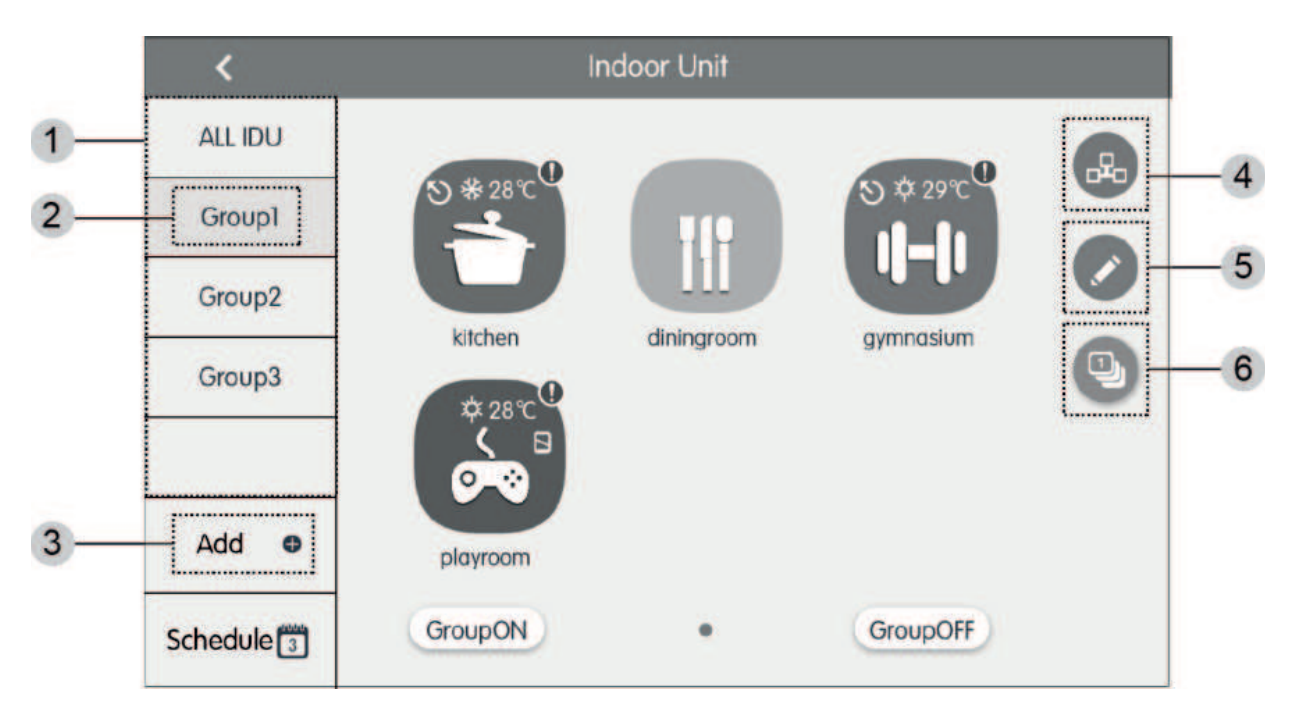

| SZÁM | NÉV                     | LEÍRÁS                                                                                      |
|------|-------------------------|---------------------------------------------------------------------------------------------|
| 1    | Csoportok listája       | Itt láthatja a létrehozott csoportokat. Húzza az ujját<br>fel vagy le a lista görgetéséhez. |
| 2    | Csoport neve            | A csoport neve látható.                                                                     |
| 3    | Hozzáadás               | A gomb megnyomásával csoportot adhat hozzá.                                                 |
| 4    | Csoportvezérlés         | A gomb megnyomásával az egy csoportba tartozó<br>beltériket egyszerre vezérelheti.          |
| 5    | Csoport<br>szerkesztése | A gomb megnyomásával szerkesztheti a kiválasz-<br>tott csoportot.                           |
| 6    | Beltérik listája        | A gomb megnyomásával beléphet az egy csoport-<br>ba tartozó beltérik listájába.             |

(1) Csoport vezérléshez nyomja meg a gombot.

A beállítások érvényesítéséhez nyomja meg a 🗸 gombot a jobb felső sarokban.

- (2) Csoport szerkesztéséhez nyomja meg a szerkesztés 💉 gombot.
- (3) A 🔄 gombra kattintva a csoportban lévő beltérik listája látható.
- (4) A 🛖 gomb segítségével csoportot adhat hozzá.
- (5) A csoport törléséhez lépjen be a "szerkesztés" 💉 menübe, majd a jobb oldalon nyomja meg a 🏫 gombot.

## 5.1 IDŐZÍTŐ BEÁLLÍTÁSA

A kezdő képernyőn nyomja meg az "Indoor Unit", majd a jobb oldalon alul található "Schedule" gombot az időzítő oldalára lépéshez.

Új időzítés létrehozásához nyomja meg a "+" gombot a jobb felső sarokban.

Megjegyzés: Ha az időzítő ikonja kék színű az időzítő aktív, ha szürke színű inaktív.

| < | Schedule                                                                     |    | + |
|---|------------------------------------------------------------------------------|----|---|
| < | Schedule1 ON:08:30 OFF:17:30 Exception:2016.01.14<br>Mon Tue Wed Thu Fri Sat | ×× |   |
|   | Schedule2 ON:18:30 Exception:2016.03.09                                      | ×  | - |
|   | Schedule3 OFF:22:30<br>Mon Tue Wed                                           | ×  | > |
|   | Schedule4                                                                    | ×  | - |
|   | Schedule5                                                                    | ×  | - |
|   | 1 / 2                                                                        |    |   |

| ×                 | Schedule Edit                  | $\checkmark$ |
|-------------------|--------------------------------|--------------|
| Name:Schedule1    |                                |              |
| Temp Setting      | Enter schedule name: Schedule1 |              |
| ON:08:30          |                                |              |
| OFF:17:30         |                                |              |
| Repeat Setting    |                                |              |
| Add Unit          |                                |              |
| Mode Setting      |                                |              |
| Exception Setting |                                |              |

## BEÁLLÍTÁSOK

## 5.1.1 IDŐZÍTŐ SZERKESZTÉSE

A bal oldali menülista segítségével állítsa be a kívánt paramétereket.

- Name: Adja meg az időzítő nevét
- Temp Setting: Állítsa be a kívánt hőmérsékletet
- ON/OFF: Adja meg a ki- és bekapcsolási időket
- Repeat Setting: Adja meg mely napokon ismétlődjön az időzítő
- Add Unit: Adja hozzá a beltéri egységeket, amiket időzíteni szeretne
- Mode Setting: Állítsa be az üzemmódot
- Exception Setting: Kivétel napokat adhat hozzá

A beállítások érvényesítéséhez nyomja meg a  $\checkmark$  gombot a jobb felső sarokban.

A bal felső sarokban lévő X gomb megnyomásával a menü különböző pontjain viszszaléphet az előző oldalra, és a beállítások nem kerülnek elmentésre.

Megjegyzés: Legfeljebb 28 időzítő hozható létre.

Az időzítő a sor végén található X gomb megnyomásával törölhető.

#### 6.1 LOCAL SETTING

A kezdő képernyőn nyomja meg a 🔯 "Setting" gombot a beállítások eléréséhez.

| ing        | <           | ,              |                  | Setting      |          |
|------------|-------------|----------------|------------------|--------------|----------|
| Local Sett |             |                | Sound Setting    | OFF          | OFF      |
| ing        | ect Setting |                | Language         | English      | >        |
| ect Sett   |             |                | Temperature Unit | Centigrade ℃ | <b>3</b> |
| Proje      |             | 24–Hour        | ON               |              |          |
| ut         | 5           |                | Brightness       | •            | 70%      |
| Abo        |             | Backlight Time | 30Mins           | >            |          |
|            |             |                |                  |              |          |

## BEÁLLÍTÁSOK

## 6.1.1 BEÁLLÍTÁSOK

Húzza az ujját a beállítás lista le vagy fel görgetéséhez.

- Sound Setting: A vezérlő hangja
- Language: Nyelv
- Temperature Unit: °C/°F
- 24-Hour: Óra formátum
- Brightness: Fényerő
- Backlight Time: Háttérvilágítás ideje
- Password Setting: Jelszó
- Time Setting: Dátum/Idő
- Service Hotline: Szervíz elérhetőség
- Reset: Gyári visszaállítás
- View Selecting Nézet választás

#### 6.2 PROJEKT SETTING

A kezdő képernyőn nyomja meg a 🧔 "Setting" gombot a beállítások eléréséhez.

| ting     | <b>K</b> Setting                     |  |
|----------|--------------------------------------|--|
|          | Name Setting                         |  |
| ng Lc    | Select IDU:                          |  |
| ct Setti | Enter Name: workroom Enter Number: 1 |  |
| Projec   | Select Icon:                         |  |
| bout     | X                                    |  |
|          |                                      |  |

#### 6.2.1 PROJECT SETTING

- Name&Icon Setting: Megváltoztathatja a beltéri egység nevét és kijelzett ikonját.
- Indoor Unit Register: Beltéri egység hozzáadása cím alapján.

#### 6.3 OPERATION

A kezdő képernyőn nyomja meg a 🧔 "Setting" gombot a beállítások eléréséhez.

Itt talál információt a vezérlő egység típusáról, a gyártójáról és a figyelmeztetésekről.

#### 7.1 ROOM VIEW

A kezdő képernyőn nyomja meg a 💿 "Setting" gombot. A "Local Settings" beállításoknál válassza ki a "View Selecting" paraméteren belül a "Room View" nézetet.

megjegyzés: a "room view" nézet csak a v2.2.0 számú veziótól érhető el.

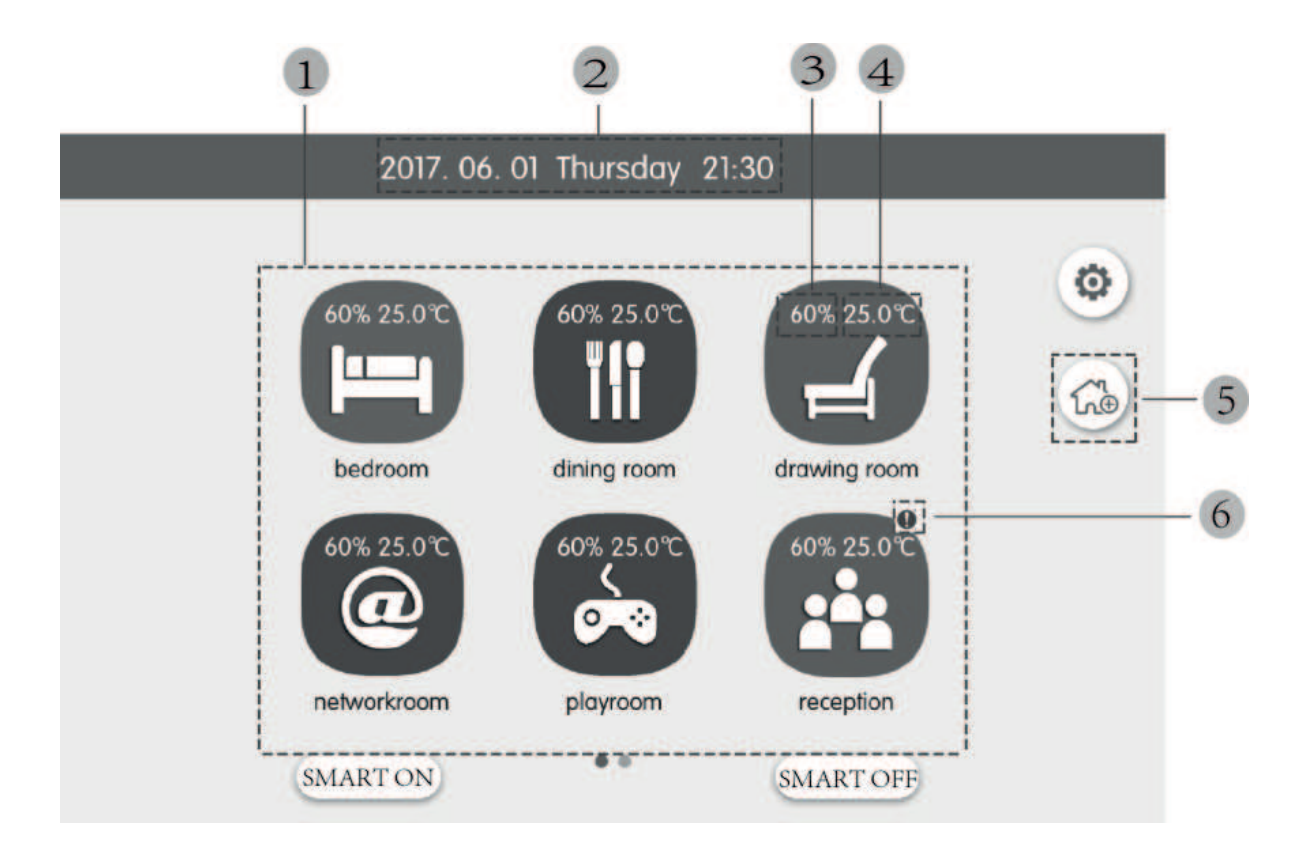

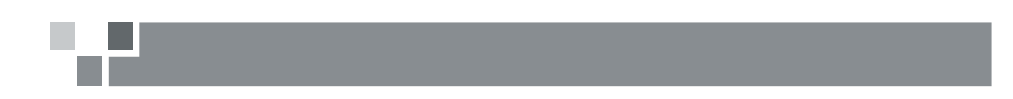

| Szám | Név                    | Leírás                                                |
|------|------------------------|-------------------------------------------------------|
| 1    | Szobák megjelenítése   | ltt láthatók a létrehozott szobák.                    |
| 2    | Dátum/Idő              | Az aktuális dátum és idő megjelenítése.               |
| 3    | Szoba páratartalma     | A beállított páratartalmat mutatja.                   |
| 4    | Beállított hőmérséklet | A beállított hőmérsékletet mutatja.                   |
| 5    | Szoba hozzáadása       | Nyomja meg egy szoba hozzáadásához.                   |
| 6    | Hibajel                | A felkiáltó jel jelzi, hogy a beltéri hibásan működik |

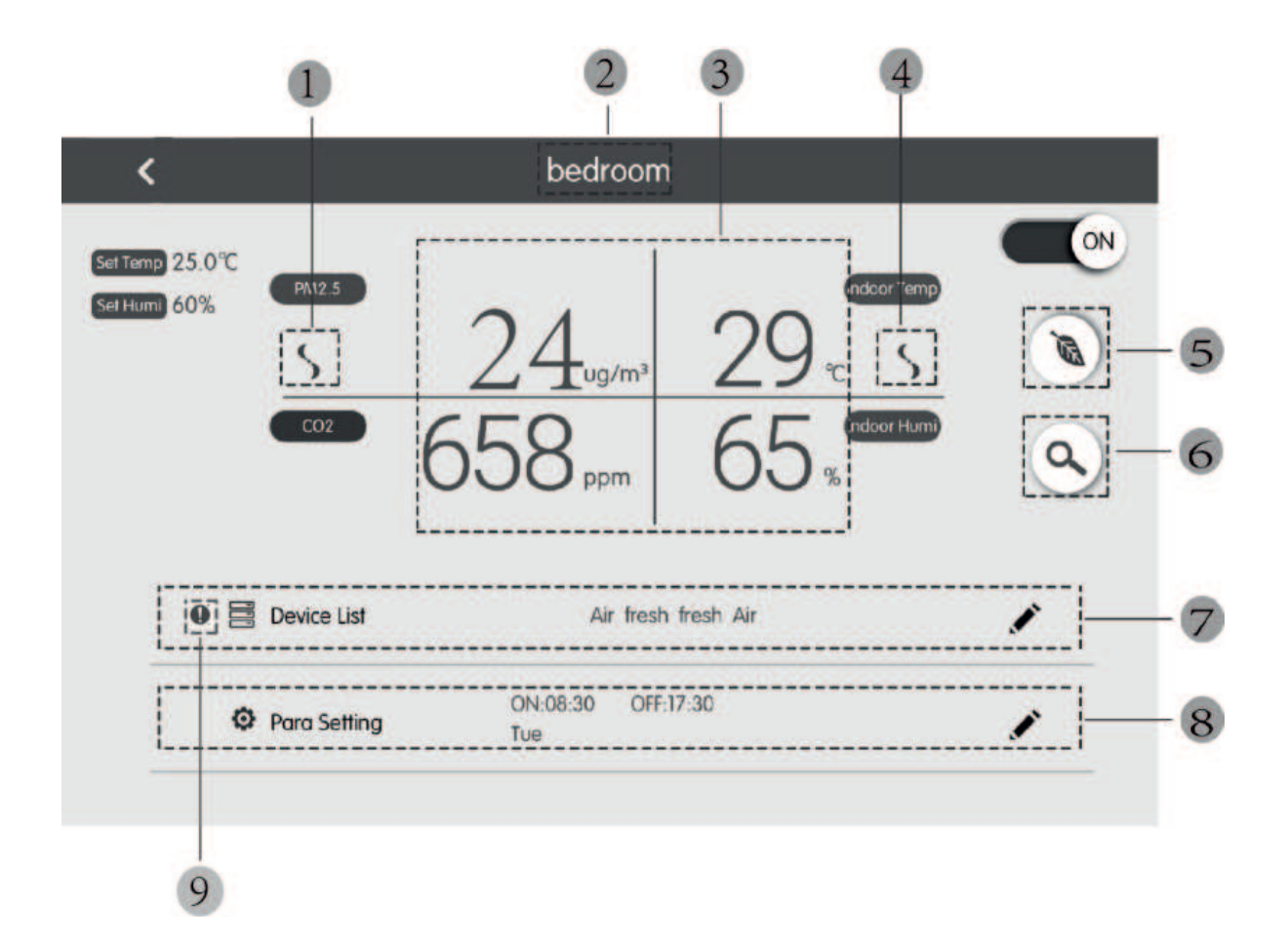

#### 7.2 ROOM VIEW BEÁLLÍTÁSOK

A kezdő képernyőn nyomja meg annak a "szobának" az ikonját, amelyiknek a beállításait el szeretné érni.

#### A "Room View" nézet használatához szükség van levegőáramlás mérőre, páraérzékelőre és friss levegős kiegészítő egységre!

(Ezen kiegészítők elérhetősége országonként eltérő lehet, kérjük érdeklődjön a kereskedőjénél.)

v01